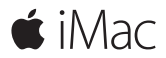

クイックスタートガイド

## ようこそ iMac へ

さあ、はじめよう。電源ボタンを押して Mac を起動すると、「設定アシスタント」が開き、Mac を設 定できる簡単な手順をご案内します。Wi-Fi ネットワークへの接続や、ユーザアカウントの作成ができ ます。ほかの Mac または Windows コンピュータから書類、写真、音楽などを移行することもでき ます。

「設定アシスタント」では、新しい Apple ID を作成したり、既存の Apple ID でサインインし たりすることもできます。これによって、Mac App Store、iTunes Store と、「メッセージ」や 「FaceTime」などのアプリケーションのアカウントが設定されます。また、iCloud も設定されるの で、「メール」、「連絡先」、「カレンダー」、「Safari」などのアプリケーションでも最新の情報がすべ て表示されます。

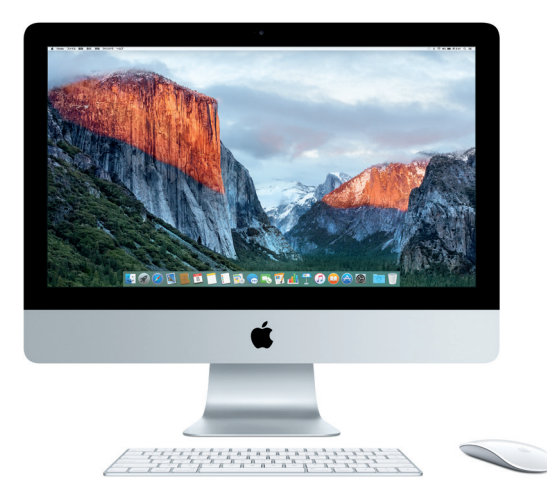

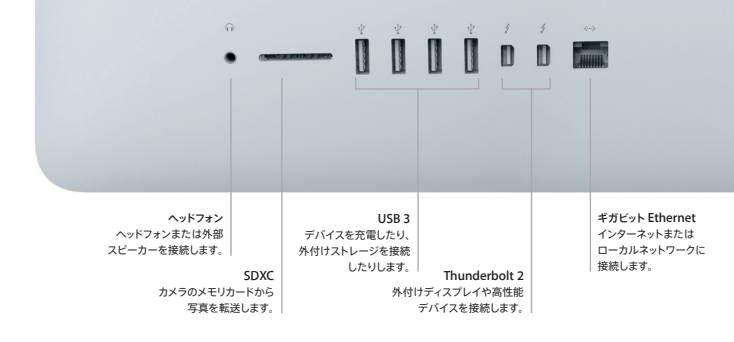

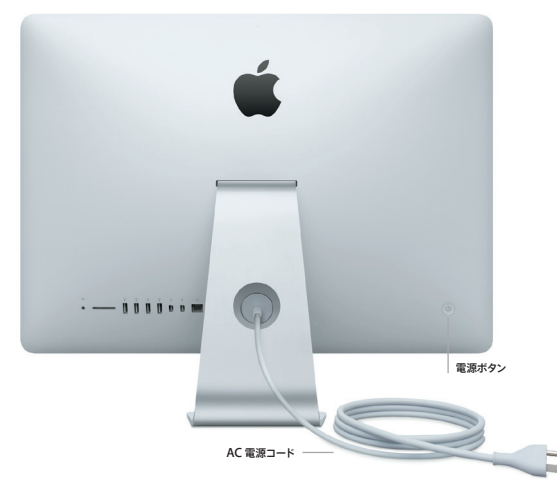

## デスクトップに親しむ

Mac デスクトップでは、何でも探せて、あらゆることができます。頻繁に使用するアプリケー ションは、画面下部の Dock に配置しましょう。デスクトップなどの設定をカスタマイズするに は、「システム環境設定」を開きます。「Finder」アイコンをクリックして開けば、すべての ファイルとフォルダにアクセスできます。

上部にあるメニューバーには、Mac に関する有益な情報が表示されます。ワイヤレスインター ネット接続の状況を確認したいときは、Wi-Fi アイコンをクリックします。Spotlight を使うと、 Mac 上のあらゆるものを見つけたり、オンラインで情報を検索したりできます。よく使うアプリ ケーションを検索して開くことも可能です。

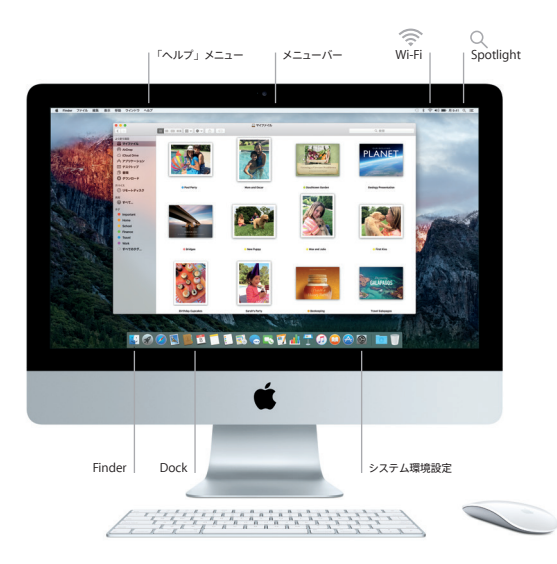

# Magic Mouse 2 と Magic Keyboard を使用する

お使いの iMac には、充電式の Magic Mouse 2 と Magic Keyboard があらかじめペア リングされています。iMac と一緒にオプションの Magic Trackpad 2 を購入した場合も、 あらかじめペアリングされています。これらのスイッチをオンにすれば(緑色のランプが点灯し ます)、Bluetooth®に接続してすぐに使い始めることができます。

マウスやキーボードを充電するときは、付属のケーブルを使って iMac に接続してください。 バッテリーの残量は「Bluetooth」メニューで確認できます。

マウスのポインタの動き、クリック、スクロール速度を調節したり、副ボタンを有効にしたりす るには、アップルメニューから「システム環境設定」を選択して「マウス」をクリックしてくだ さい。キーボードのオプションを設定するときは、「キーボード」をクリックします。トラック パッドのオプションを設定するときは、「トラックパッド」をクリックします。それぞれ、さまざま なジェスチャやオプションを利用できます。各タブをクリックしてチェックしてみてください。

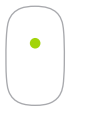

1 ボタンクリック マウスの表面をどこでもクリックまたはダブル クリックできます。

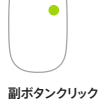

副ボタンクリック 「システム環境設定」で「副ボタンのクリック」を有効 にすると、右クリックと左クリックを使用できます。

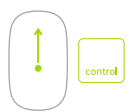

画面の拡大縮小

Control キーを押したまま1本の指でスクロールして、 画面を拡大縮小できます。

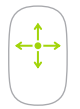

360° スクロール マウスの表面を1本の指で触れながら指を上下 左右に動かします。

## データをバックアップする

AirMac Time Capsule (別売) と「Time Machine」を使えば、iMac をワイヤレスで バックアップできます。バックアップを開始するには、「システム環境設定」を開き、 「Time Machine」アイコンをクリックします。

#### 重要なお知らせ

コンピュータをお使いになる前に、このガイド、および「この製品についての重要なお知らせ」 に記載されている安全性に関する情報をよくお読みください。

#### 詳しい情報

「iMac の基本」ガイドを「iBooks」で表示するには、「iBooks」を開いてから、 iBooks Store で「iMac の基本」を検索します。iMac の情報、製品ビデオ、および機能の 詳細については、www.apple.com/jp/imac でも確認できます。

#### ヘルプ

疑問に対する回答や、操作手順とトラブルへの対処方法に関する情報は、「Mac ヘルプ」で見つけることができます。「Finder」アイコンをクリックし、メニューバーの「ヘルプ」をクリックしてから、「Mac ヘルプ」または「Mac のことをもっと知る」を選択します。

## OS X ユーティリティ

お使いの Mac に問題が起きたときは、「OS X ユーティリティ」を使って、Time Machine バックアップからソフトウェアやデータを復元したり、OS X と Apple アプリケーションを再イン ストールしたりできます。お使いの Mac で問題が検出された場合は、コンピュータの起動時に Command キーとR キーを押したままにして「OS X ユーティリティ」を開きます。

#### サポート

iMac の技術サポートについては、www.apple.com/jp/support/imac にアクセスして ください。または、0120-27753-5 (日本国外からの場合は +81-3-6365-5492) までお電話 ください。

www.apple.com/support/country

お住まいの国によっては、一部の機能を利用できないことがあります。

TM and © 2015 Apple Inc. All rights reserved. Designed by Apple in California. Printed in XXXX. J034-00595-A